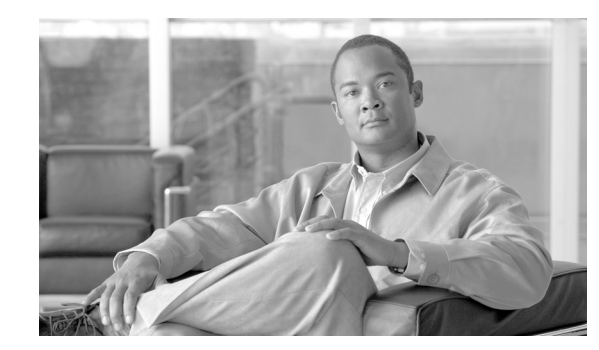

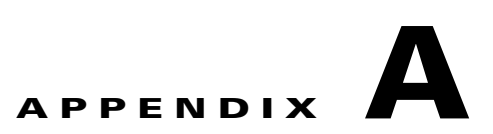

# アーカイブと復元機能を使用したイメージの 更新

付録 A では、Cisco ASR 9000 シリーズ アグリゲーション サービス ルータで入手できる最新の Cisco IOS XR ソフトウェア ファイルおよびコンフィギュレーション ファイルをバックアップする方 法、アーカイブおよび復元機能を使用して最新の Cisco IOS XR ソフトウェア ファイルおよびコンフィ ギュレーション ファイルを Cisco ASR 9000 シリーズ ルータに復元する方法について説明します。こ のアーカイブと復元機能は Cisco ASR 9000 シリーズ ルータ マイクロイメージに組み込まれています。 マイクロイメージは、すべての Cisco ASR 9000 シリーズ ルータ RSP カードにローカルに存在する、 工場出荷時に指定されるサービス イメージです。マイクロ イメージを使用すると、管理者は次のサー ビスのタスクを実行できます。

- Cisco ASR 9000 シリーズ ルータメディア ストレージ デバイスのフォーマット
- Cisco ASR 9000 シリーズ ルータからの内容のアーカイブ
- Cisco ASR 9000 シリーズ ルータへの内容の復元
- 以前の障害ログの確認
- 電源モジュールの cookie の編集

(注)

この付録は、アーカイブと復元機能だけに制限されています。リムーバブル compactflash: デバイスを 使用して Cisco IOS XR ソフトウェア ファイルおよびコンフィギュレーション ファイルを更新する方 法について説明します。

## 内容

- 「前提条件」(P.A-78)
- 「ローカル ディスクでの Cisco IOS XR イメージのアーカイブ」(P.A-78)
- 「ローカル デバイスからの Cisco IOS XR イメージの復元」(P.A-81)

## 前提条件

アーカイブおよび復元機能を Cisco ASR 9000 シリーズ ルータに実装する前に、次の前提条件が満た されていることを確認してください。

- ROMMON バージョン 1.0 以降のバージョンがインストールされていること。
- Cisco IOS XR リリース 3.9.0 以降のリリースがインストールされていること。
- コンパクトフラッシュの最大サイズが、すべての RSP カードで 1 GB 以上になっていること。

## ローカル ディスクでの Cisco IOS XR イメージのアーカイブ

Cisco IOS XR ソフトウェア ファイルおよびコンフィギュレーション ファイルは、コンパクトフラッシュ ディスクなどの、ローカル ストレージ デバイスに保存することもできます。コンパクトフラッシュ ディスクのアクティブ RSP カードの内容をバックアップできます。このプロセスによって、コンパクトフラッシュ デバイスでこれらのメディア デバイスと変数のバックアップが作成されます。

- /disk0:
- /disk0a:
- /disk1:
- /disk1a:
- /bootflash:
- NVRAM の少数の変数(puf 拡張子のファイルと ROMMON 環境変数)

### 手順の概要

### 1. TURBOBOOT=on, boot-device, options

- 2. RSP カードにコンパクトフラッシュが存在することを確認します。
- 3. format compactflash:
- **4.** OIR、コンフィギュレーションの変更、またはリロードが行われていないこと、およびシステムが IOS-XR RUN 状態になっていることを確認します。
- 5. データをアーカイブします。
- 6. コンパクトフラッシュ デバイスのデータを確認します。

### 手順の詳細

|        | コマンドまたはアクション                                                                         | 目的                                                                                                    |
|--------|--------------------------------------------------------------------------------------|----------------------------------------------------------------------------------------------------|
| ステップ 1 | TURBOBOOT=on, {boot-device},[format  <br>clean],[nodisablebreak]<br>例:<br>rommon B9> | TURBOBOOT パラメータを設定し、ROM モニタ コンフィギュ<br>レーション モードで設定を保存します。各パラメータはカンマ<br>(,) で区切ります。TURBOBOOT 環境変数の詳細については、<br>「TURBOBOOT 変数について」(P.2-23) を参照してください。                                                                                                    |
| フニップつ  | TORBOBOUT=ON, disku, format, hodisablebreak                                          | $-\lambda \sqrt{2} p + 2 = \lambda \sqrt{2} \sqrt{2} \sqrt{2} p + \frac{1}{2} \sqrt{2} p + \frac{1}{2} \sqrt{2} p + \frac$ |
| X) 972 | アクティブ RSP カートにコンハクトノラッ<br>シュが存在することを確認します。                                           | ロンハクトノフッシュ デハイスか RSP カートに存在することを<br>確認します。                                                                                                    |
|        | 例:<br>RP/0/RSP0/CPU0:Router# dir compactflash:                                       |                                                                                                    |
| ステップ 3 | format compactflash:                                                                 | ファイル システムが一貫した状態に初期化されるように、コン<br>パクトフラッシュ デバイスをフォーマットします。                                                                                                    |
|        | 例:                                                                                   |                                                                                                    |
|        | RP/0/RSP0/CPU0:Router# format compactflash:                                          | (注) この手順は、アクティブ RSP だけで実行する必要があり<br>ます。                                                                                                    |
| ステップ 4 | show platform<br>show redundancy summary                                             | フォーマット プロセス中に活性挿抜(OIR)、コンフィギュレー<br>ションの変更、またはリロードが行われていないことを確認しま<br>す。また、システムが Cisco IOS XR RUN 状態になっているこ<br>とを確認してください。                                                                                                    |
|        | RP/0/RSP0/CPU0:Router# show platform                                                 |                                                                                                    |
|        | RP/0/RSP0/CPU0:Router# show redundancy summary                                       | <ul> <li></li></ul>                                                                                                    |
| ステップ 5 | ksh /pkg/sbin/archive compactflash:                                                  | コンパクトフラッシュ デバイスの使用可能なすべてのディスク<br>で使用可能なデータをアーカイブします。                                                                                                    |
|        | 例:<br>RP/0/RSP0/CPU0:ios#run<br># ksh /pkg/sbin/archive compactflash:                |                                                                                                    |
| ステップ 6 | exit<br>例:<br># cd /compactflash:<br># ls<br># cd snapshot                           | コンパクトフラッシュ デバイスのスナップ ショットディレクト<br>リにアクティブ RSP のバックアップ イメージが含まれているこ<br>とを確認します。これは、XR から dir コマンドを使用するか、<br>スナップ ショットディレクトリの ksh から ls コマンドを使用し<br>て確認できます。                                                                                                    |

## 例

RP/0/RSP0/CPU0:Router# dir compactflash: Mon Nov 23 19:16:48.920 UTC Directory of compactflash: 3 drwx 4096 Mon Nov 23 19:16:48 2009 LOST.DIR 919867392 bytes total (919859200 bytes free) RP/0/RSP0/CPU0:Router# format compactflash: Fri Nov 20 00:37:13.432 UTC

Format will destroy all data on "compactflash:". Continue? [confirm]
RP/0/RSP0/CPU0:Nov 20 00:37:14.771 : syslog\_dev[93]: mkdosfs:
RP/0/RSP0/CPU0:Nov 20 00:37:14.771 : syslog\_dev[93]: mkdosfs: Format complete: FAT16
(16384-byte clusters), 998624 kB available.

Device partition compactflash: is now formated and is available for use.

RP/0/RSP0/CPU0:Router# show platform

| Sun Jun 6 04:37:35.842 DST |                    |            |               |  |  |  |
|----------------------------|--------------------|------------|---------------|--|--|--|
| Node                       | Туре               | State      | Config State  |  |  |  |
|                            |                    |            |               |  |  |  |
| 0/RSP0/CPU0                | A9K-RSP-4G(Active) | IOS XR RUN | PWR,NSHUT,MON |  |  |  |
| 0/1/CPU0                   | A9K-40GE-B         | IOS XR RUN | PWR,NSHUT,MON |  |  |  |
| 0/4/CPU0                   | A9K-8T/4-B         | IOS XR RUN | PWR,NSHUT,MON |  |  |  |
| 0/6/CPU0                   | А9К-4Т-В           | IOS XR RUN | PWR,NSHUT,MON |  |  |  |

RP/0/RSP0/CPU0:Router# show redundancy summary

Sun Jun 6 04:38:07.306 DST Active Node Standby Node \_\_\_\_\_ \_\_\_\_\_ 0/RSP0/CPU0 N/A RP/0/RSP0/CPU0:Router# run Fri Nov 20 00:37:18.558 UTC # ksh /pkg/sbin/archive compactflash: This operation will remove any earlier backups in /compactflash:/snapshot: Enter Yes, to continue: Yes Continuing Space available in compactflash: 998608 KBytes Space needed for this archive 443136 KBytes Archive disk0: to compactflash: Please wait ... Computing MD5 signature of disk0: on compactflash: Please wait ... Completed archive of disk0: to compactflash: Archive diskOa: to compactflash: Please wait ... Computing MD5 signature of disk0a: on compactflash: Please wait ... Completed archive of diskOa: to compactflash: Archive disk1: to compactflash: Please wait ... Computing MD5 signature of disk1: on compactflash: Please wait ... Completed archive of disk1: to compactflash: Archive diskla: to compactflash: Please wait ... Computing MD5 signature of diskla: on compactflash: Please wait ... Completed archive of diskla: to compactflash: Archive bootflash: to compactflash: Please wait ... Computing MD5 signature of bootflash: on compactflash: Please wait ... Completed archive of bootflash: to compactflash: Saving common NVRAM variables 1464.12s real 11.62s user 40.88s system Archive to compactflash: success # cd /compactflash: # 1s LOST.DIR snapshot # cd snapshot # 1s disk0a.cpio license opid.puf disk0a.md5 nvram.values

disk1.cpio

placed.puf

bootflash.cpio

bootflash.md5 di disk0.cpio di disk0.md5 di # exit RP/0/RSP0/CPU0:Router#

diskl.md5 diskla.cpio diskla.md5 powerup\_info.puf

# ローカル デバイスからの Cisco IOS XR イメージの復元

復元は、アクティブ RSP カードの内容を更新を意味します。復元では、コンパクトフラッシュ デバイ スのイメージで Cisco ASR 9000 シリーズ ルータを更新します。これらのデバイスの内容といくつか の変数が更新されます。

- /disk0:
- /disk0a:
- /disk1:
- /disk1a:
- /bootflash:
- NVRAM の少数の項目 (puf ファイルおよびインストール関連の ROMMON 変数)

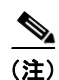

この復元操作が完了すると、デバイスで前に保存された内容は回復できないほど失われます。

#### 手順の概要

- 1. ROM モニタ モードですべての RSP を配置します。
- admin
- config-register boot-mode rom-monitor location all
- reload location all
- 2. マイクロイメージをロードします。
- 3. format\_all
- 4. fullbake
- 5. アクティブ RSP をリブートします。

## 手順の詳細

|        | コマンドまたはアクション                                                                                                    | 目的                                                                                                    |
|--------|----------------------------------------------------------------------------------------------------|----------------------------------------------------------------------------------------------------|
| ステップ 1 | admin<br>config-register boot-mode rom-monitor<br>location a ll                                                                    | ROM モニタ モードですべての RSP を配置します。                                                                                                    |
|        | reload location all                                                                                                    |                                                                                                    |
|        | 例:                                                                                                    |                                                                                                    |
|        | RP/0/RSP0/CPU0:router(admin)#<br>config-register boot-mode rom-monitor<br>location all                                             |                                                                                                    |
|        | RP/0/RSP0/CPU0:router(admin)# reload<br>location all                                                                               |                                                                                                    |
| ステップ 2 | boot hsbi:<br>例:<br>rommon B9> boot hsbi:                                                                                          | ROM モニタ モードで、ROMMON プロンプトで boot hsbi コマ<br>ンドを入力して、マイクロ イメージをロードします。このコマ<br>ンドは、以前アーカイブされたイメージを復元できます。                                                 |
| ステップ 3 | format_all                                                                                                    | スタンバイ RSP で format_all コマンドを入力します。                                                                                                    |
|        | 例:<br># format all                                                                                                    |                                                                                                    |
| ステップ 4 | fullbake<br>例:<br># fullbake                                                                                                    | アクティブ RSP カードで以前に保存したアーカイブ イメージで<br>構成されるコンパクトフラッシュ デバイスを挿入します。復元<br>操作を実行するには、fullbake コマンドを実行します。                                                    |
|        | Phase 1 - Read and compare FATs<br>Phase 2 - Check cluster chains<br>Phase 3 - Check directories<br>Phase 4 - Check for lost files | <ul> <li>(注) このコマンドは、デバイスのフォーマットを実行して、<br/>その後に復元操作を行います。</li> </ul>                                                                                   |
| ステップ 5 | show platform<br>show redundancy summary                                                                                           | 復元された Cisco IOS XR ソフトウェアを実行するには、アク<br>ティブ RSP をリブートします。アクティブ側の Cisco IOS XR<br>ソフトウェアはスタンバイ RSP に注意し、必要なイメージを提<br>供します。アクティブとスタンバイの両方の RSP が IOS XR リ |
|        | <pre>RP/0/RSP0/CPU0:Router# show platform RP/0/RSP0/CPU0:Router# show redundancy summary</pre>                                     | リースを実行します。                                                                                                    |

例

Use private TLB mappings \*\*\*\* Welcome to micro XR on a ASR9K RSP BUILD DATE: Thu Aug 27 02:47:38 PDT 2009 To start C/F: ksh /etc/cf start To stop C/F: ksh /etc/cf stop To format C/F drive with DOS: ksh /etc/cf\_dos\_init (cf\_start first) To format C/F drive with QNX: ksh /etc/cf\_qnx\_init (cf\_start first) To format eUSB0 drive: ksh /etc/usb0 init To format eUSB1 drive: ksh /etc/usb1 init To format both usb: ksh /etc/usb init To format configflash: ksh /etc/flash1 init To format bootflash: ksh /etc/flash0 init To start hard drive: ksh /etc/hd start To format hard drive: ksh /etc/hd init To format HD, eUSB and bootflash: ksh /etc/format all (diskboot) To edit Power Module cookie: pwrcookie <module num> edit 

#### #

# format\_all
Step 1/6: format bootflash

Formatting sector 1 Step 2/6: format HD Step 3/6: format eUSB0 Step 4/6: format eUSB1 Step 5/6: format configflash

Formatting sector 1 Step 6/6 clear NVRAM syslog files Set BOOT= #

#### # fullbake

Phase 1 - Read and compare FATs Phase 2 - Check cluster chains Phase 3 - Check directories Phase 4 - Check for lost files

423408 kb used, 575248 kb free, 14 files, 3 directories Filesystem is clean. Step 1/6: format bootflash

Formatting sector 1 Step 2/6: format HD Step 3/6: format eUSB0 Step 4/6: format eUSB1 Step 5/6: format configflash

```
Formatting sector 1
Step 6/6 clear NVRAM syslog files
This operation will remove all installed software on this RSP, and
replace with software from /compactflash:/snapshot
Enter Yes, to continue: Continuing
Restoring image to disk0: from compactflash: Please wait ...
Restored archive of disk0: from compactflash:
Restoring image to disk0a: from compactflash: Please wait ...
Restored archive of disk0a: from compactflash:
Restoring image to disk1: from compactflash:
Restoring image to disk1: from compactflash:
Restored archive of disk1: from compactflash:
Restoring image to disk1: from compactflash:
Restoring image to disk1: from compactflash:
Restoring image to disk1: from compactflash: Please wait ...
Restored archive of disk1a: from compactflash:
```

Restoring image to bootflash: from compactflash: Please wait ... Restored archive of bootflash: from compactflash: Restoring common NVRAM variables Set BOOT=disk0:asr9k-os-mbi-3.9.0.311/mbiasr9k-rp.vm,1; 395.58s real 2.51s user 2.53s system Restore from compactflash: success #